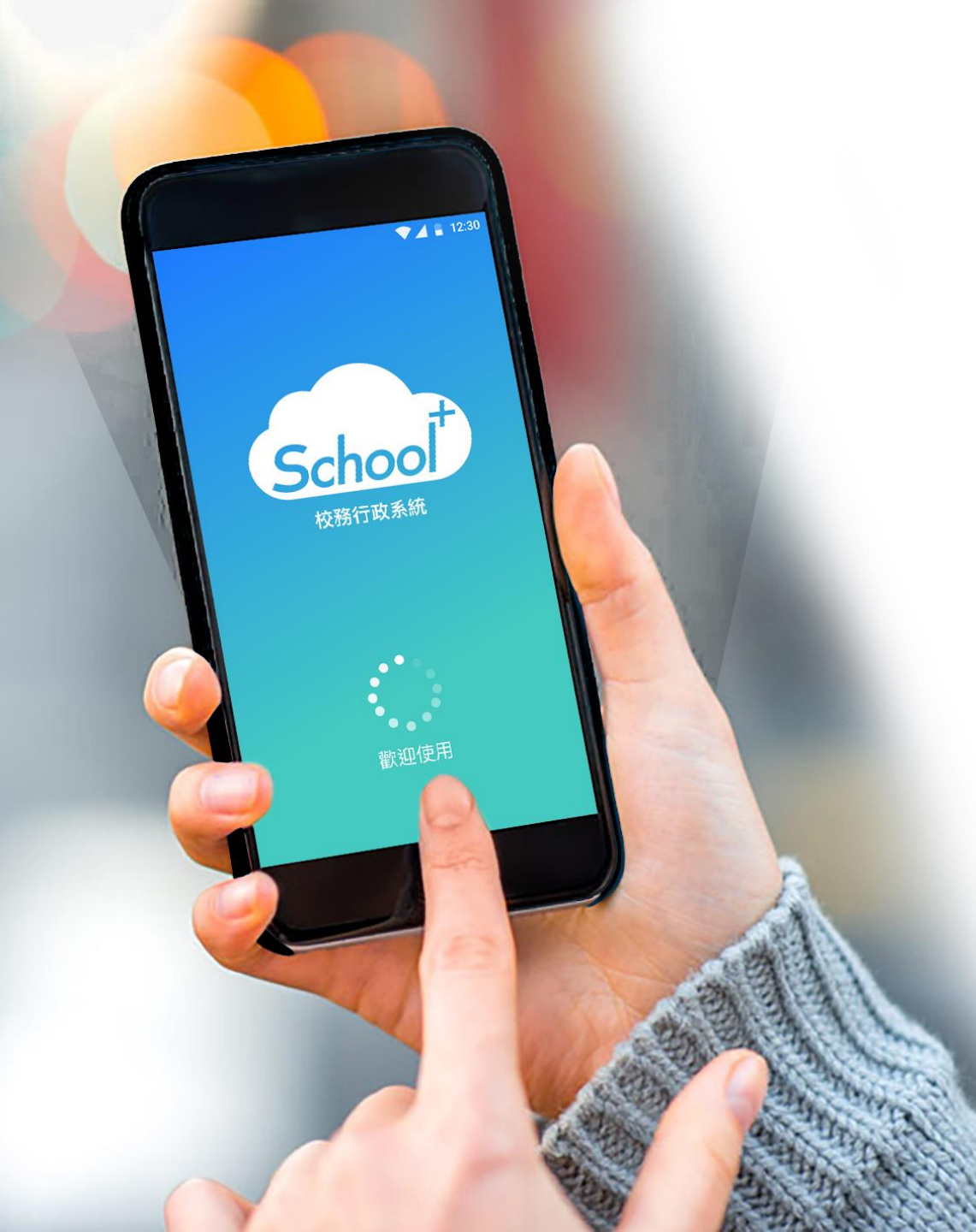

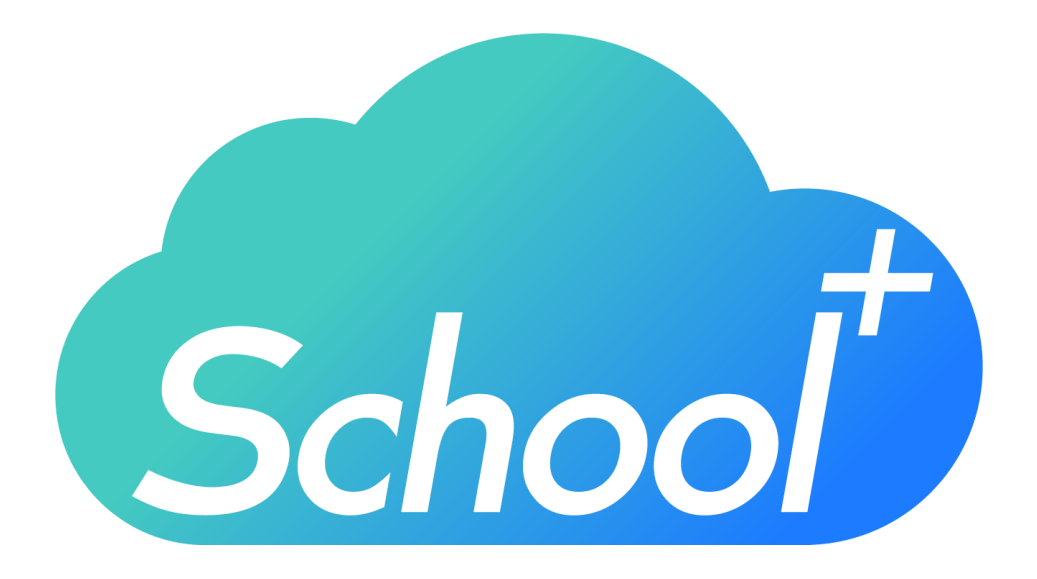

### 親師生平台APP

使用功能說明 適用人員:學生家長

民國 109 年 02月 10日

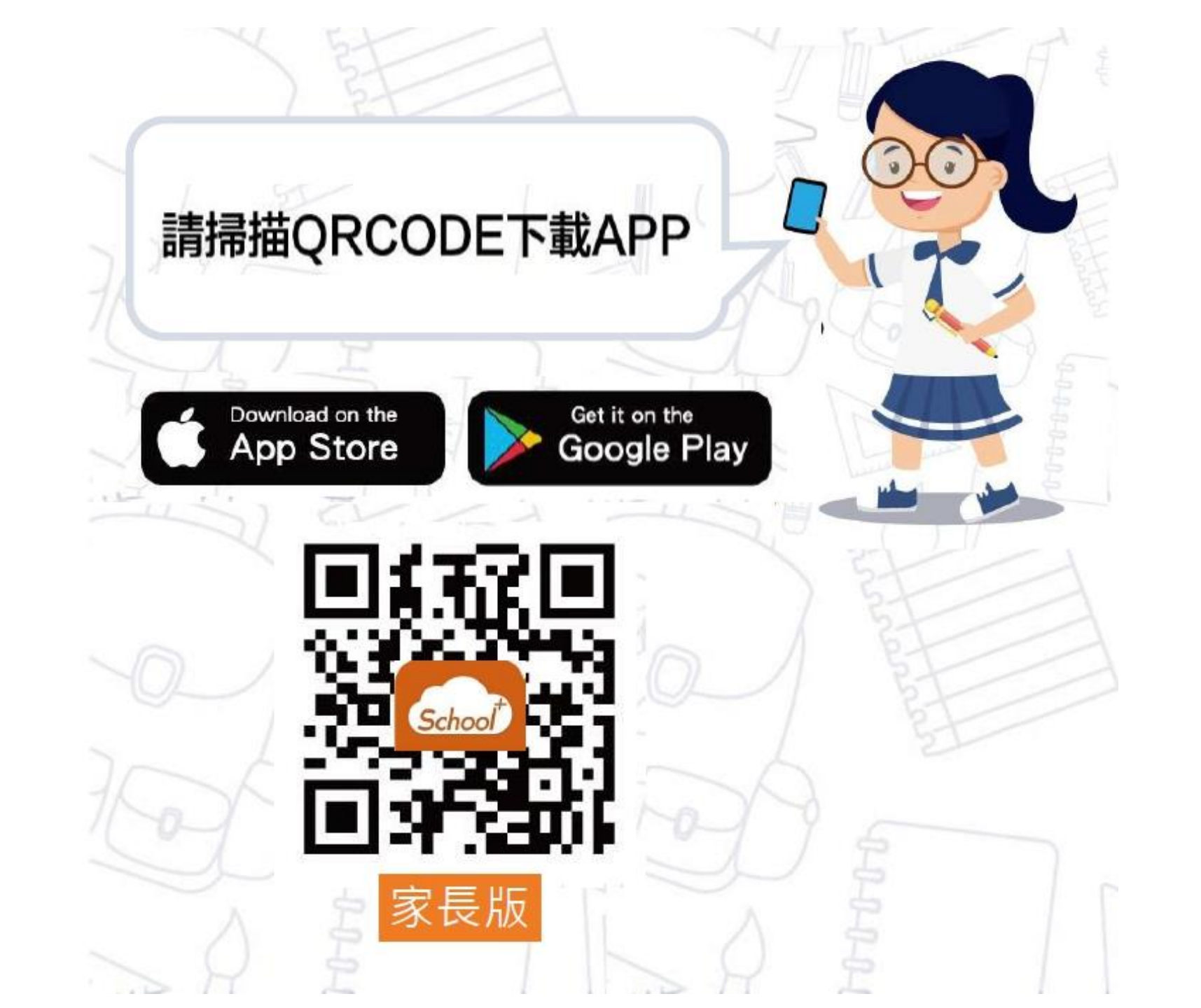

# 登入介面說明

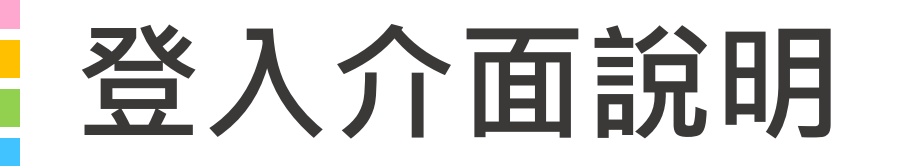

#### School+ 親師生平台 是一款家長、老師、學生

3方通用的App

整合家長、學生資料,提供APP訊 息發送管道,減輕學校通知家長的 負擔

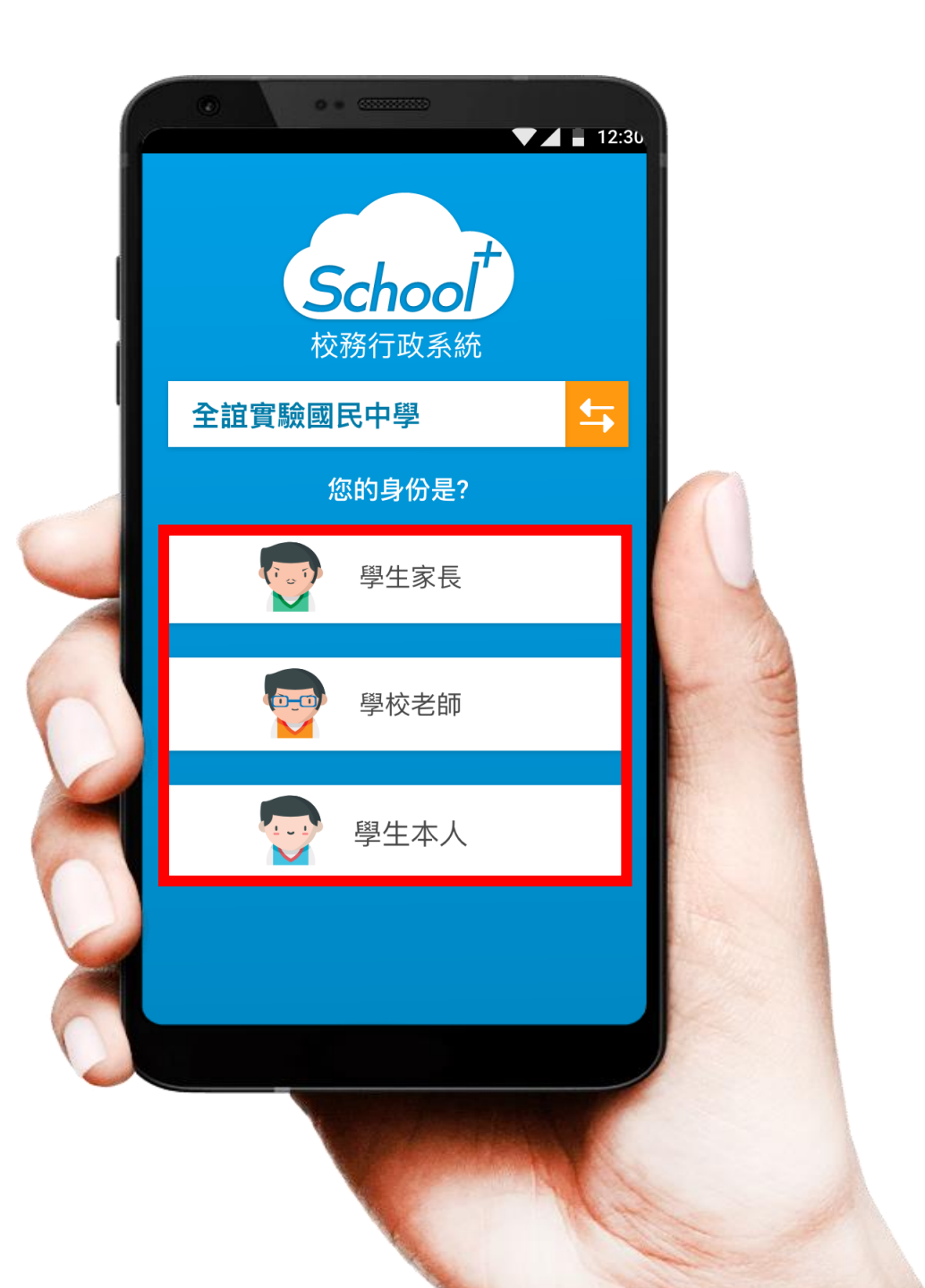

## 登入介面說明 - 家長註冊

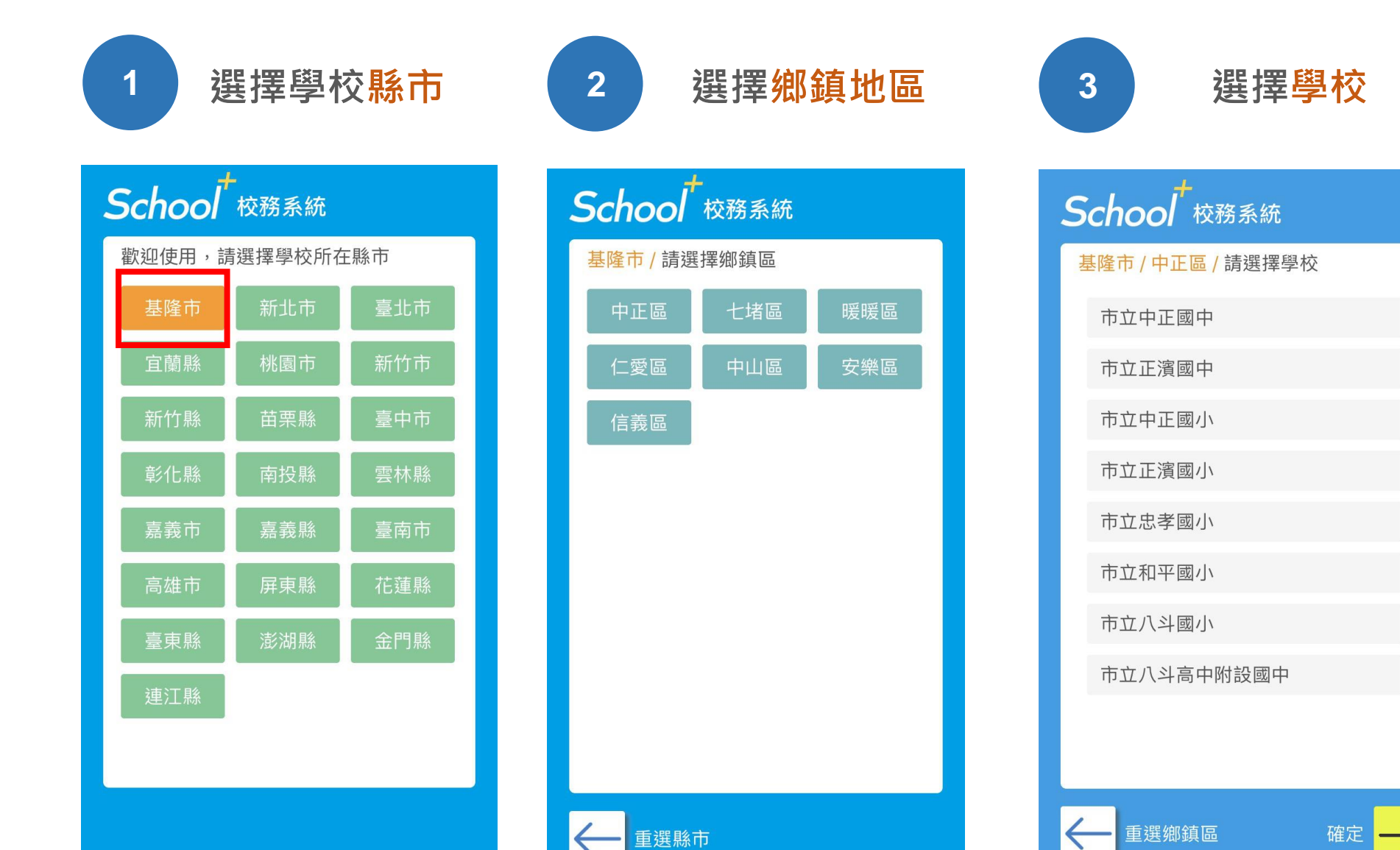

#### 登入介面說明 - 家長註冊 首次使用 選擇家長身份 4 5 請點選註冊帳號 ▼⊿ 📱 12:30 ▼ 12:30 School School 校務系統 校務系統 全誼實驗國民中學 与 全誼實驗國民中學 **5** 您的身份是? 家長登入 行動電話 Phone Number 學生家長 請輸入行動電話 \*第二部以上行動裝置登入,需再次進行簡訊驗證, 請確保您的號碼能接收簡訊。 學校老師 學生本人 1 - E 登入 → 註冊帳號

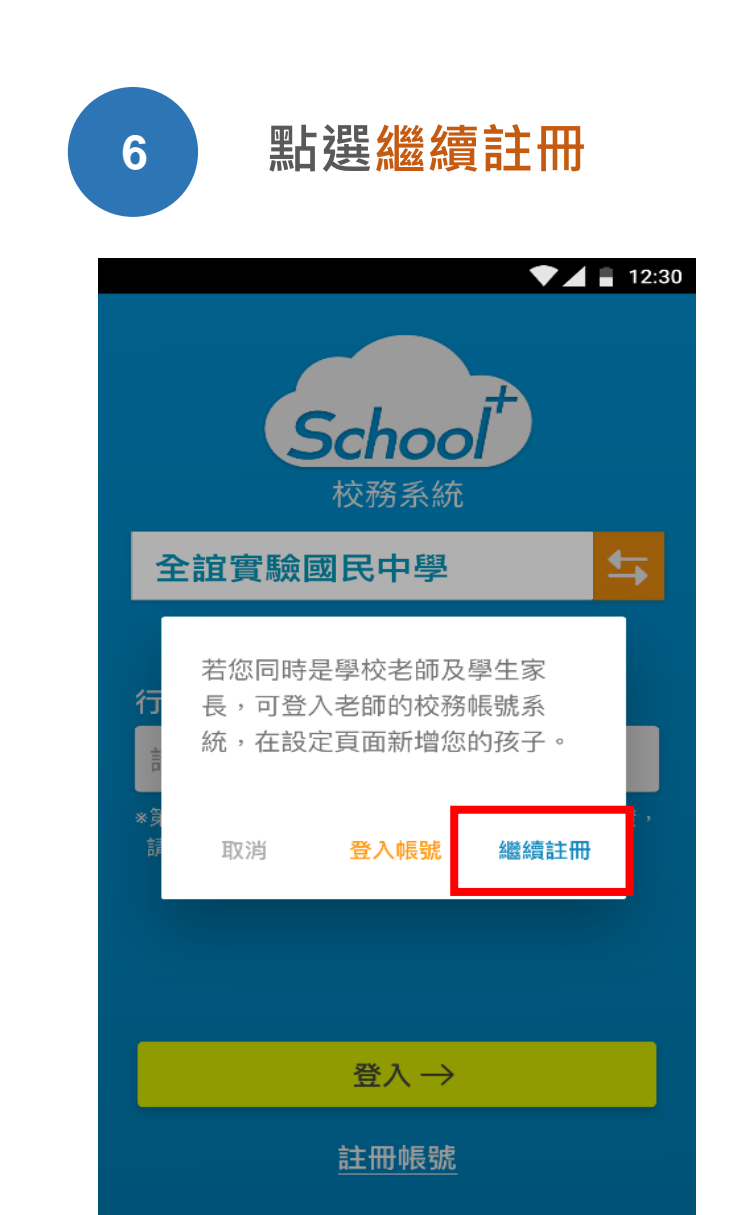

## 登入介面說明 - 家長註冊

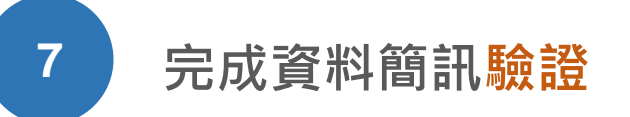

選擇學校年班、座號
輸入手機號碼及簡訊驗證碼
點選下一步

|                                               | •                                   |
|-----------------------------------------------|-------------------------------------|
| Calar                                         | ▼⊿ ∎ 12:30                          |
| Schoo                                         | / 校務系統<br>家長帳號申請<br>1.資料驗證 > 2.註冊成功 |
| 就讀學校                                          | 全誼實驗國民中學                            |
| 就讀班級                                          | 一年1班▼ 號                             |
| 手機號碼                                          |                                     |
| 驗證通過後會將驗證碼發送至此號<br>碼,請確保您輸入的手機號碼,能<br>順利接收簡訊。 |                                     |
|                                               | 發送簡訊驗證                              |
|                                               |                                     |
| 簡訊驗證碼                                         |                                     |
|                                               | 下一步                                 |
| 取消註冊,回登入頁                                     |                                     |
|                                               |                                     |

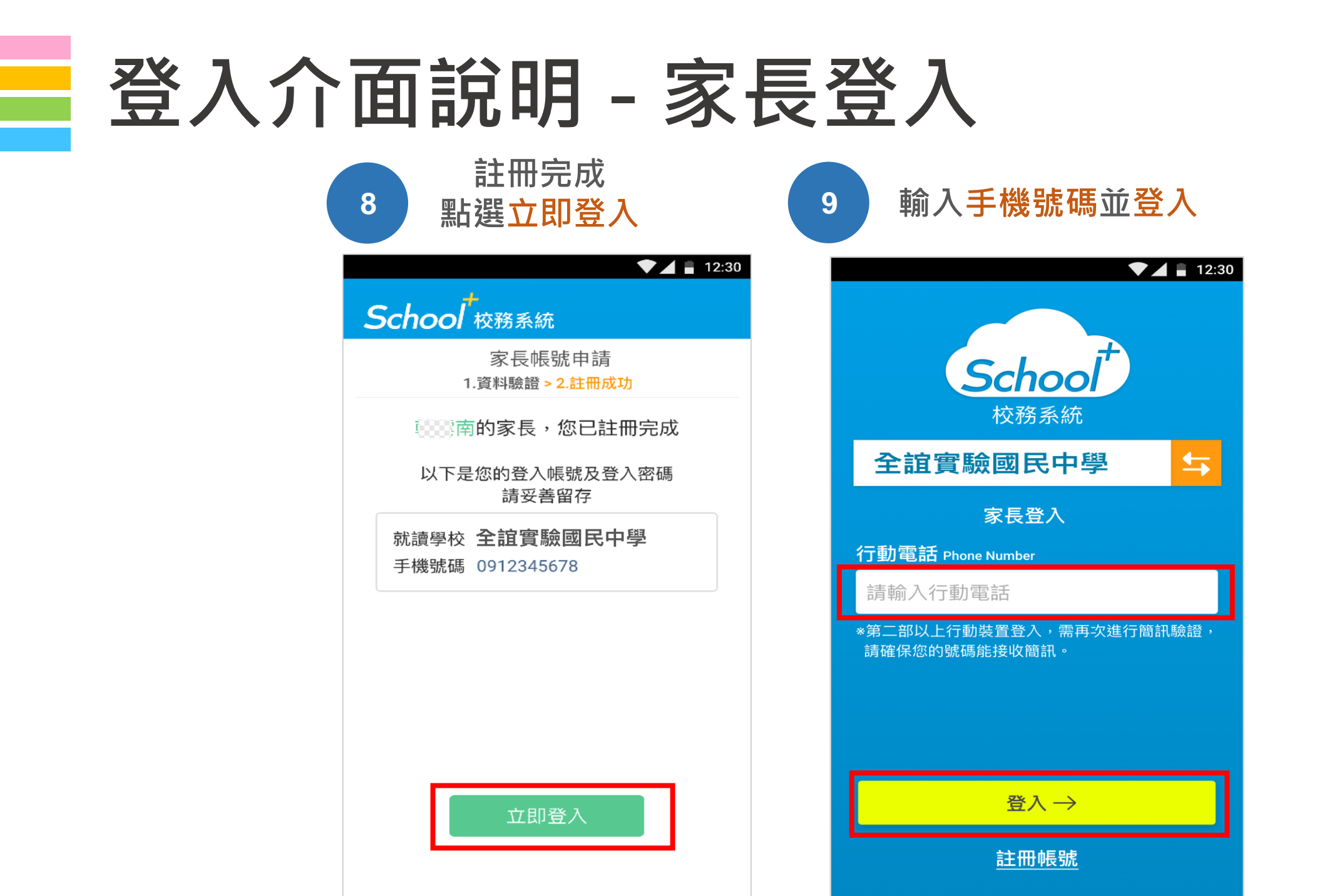